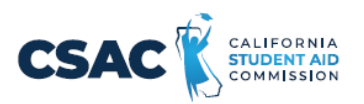

## **CSV File Creation Instructions for:**

## Non-SSN GPA Record Layout

- 1. Utilize an Excel worksheet to enter the data that will be converted into a CSV file.
  - Open the <u>Non-SSN GPA Record Layout</u> Excel file. This file will have the field names listed below across the first row.

OR

- Open a blank Excel document and add the following field names in the first row. Only one field name should be each cell.
  - Record ID
  - o School Code
  - o HS Grad Date
  - o Student GPA
  - GPA Type
  - ← Spring School Code
  - o Student's Date of Birth
  - o Student's Last Name
  - o Student's First Name
  - o Student's Middle Name
  - o Mother's Last Name
  - o Father's Last Name
  - o Student's Street Address
  - o Student's City
  - o Student's Zip Code
  - o Student's Gender
  - o Parent's Phone Number
  - o Student's Phone Number
  - o Student's Email Address
  - Parent's Email Address
  - o Student's Dream Act ID
  - Required Data Element
  - o School Student ID
  - o State Student Identification Number
  - Directory Information Opt-Out Flag
- 2. Prepare the Excel file before entering the student information.
  - Select the entire Excel worksheet by using Ctrl+A
  - Change the worksheet format to **Text** 
    - After selecting the entire Excel worksheet, right click on the worksheet and choose **Format Cells...**

- Under Category, choose Text, then choose OK.
   <u>Note</u>: If you copy and paste data into the file, ensure you match the destination formatting to keep the cells formatted as 'text'.
- 3. Enter the student information. Use one row per student.
  - Utilize the following guide to enter the appropriate cell value.
    - Maximum Number of Characters data entered should not have more than this number of characters.
    - Field Name name of the field. Used as the column headers for the <u>Non-SSN GPA Record Layout</u> Excel file.

| Valid Content – description of the values that should be entered. |
|-------------------------------------------------------------------|
|-------------------------------------------------------------------|

| Non-SSN GPA CSV Excel File Layout  |                                             |                                                                                                    |                                       |
|------------------------------------|---------------------------------------------|----------------------------------------------------------------------------------------------------|---------------------------------------|
| Maximum<br>Number of<br>Characters | Field Name                                  | Valid Content                                                                                        | Required Field                        |
| 3                                  | Record ID                                   | Enter "NS1" for all records                                                                          | Y                                     |
| 8                                  | School Code                                 | 00000000 to 99999999<br>High School: College Board<br>Code+00<br>College: OPE ID Number              | Y                                     |
| 8                                  | HS Grad Date                                | Format is YYYYMMDD<br>19400101 to 20241231                                                           | Required for High<br>School GPAs only |
| 3                                  | Student GPA                                 | 001 to 400                                                                                           | Y                                     |
| 8                                  | GPA Type                                    | H or C<br>High School: H<br>Community College:<br>C                                                  | Y                                     |
| 8                                  | <del>Spring School</del><br><del>Code</del> | 00000000 to 9999999999999999999999999999                                                             |                                       |
| 8                                  | Student's Date of<br>Birth                  | Format is YYYYMMDD<br>19200101 to 20251231                                                           | Y                                     |
| 35                                 | Student's Last<br>Name                      | Numbers 0 to 9<br>Uppercase letters A<br>to Z Space(s)<br>. (period)<br>' (apostrophe)<br>- (hyphen) | Y                                     |
| 35                                 | Student's First<br>Name                     | Numbers 0 to 9<br>Uppercase letters A<br>to Z Space(s)<br>. (period)<br>' (apostrophe)<br>- (hyphen) | Y                                     |
| 15                                 | Student's Middle<br>Name                    | Uppercase letters A to Z or<br>Blank                                                                 | N                                     |

| Maximum   | Field Name            | Valid Content                | Required Field |
|-----------|-----------------------|------------------------------|----------------|
| Number of |                       |                              |                |
|           | Mother's Last         | Numbers 0 to 9               | N              |
| 33        | Name                  | Uppercase letters A          |                |
|           |                       | to Z Space(s)                |                |
|           |                       | . (period)                   |                |
|           |                       | ' (apostrophe)               |                |
| 75        |                       | - (hyphen)                   |                |
| 35        | Hather's Last         | Numbers 0 to 9               | IN             |
|           | Name                  | to 7 Space(s)                |                |
|           |                       | . (period)                   |                |
|           |                       | ' (apostrophe)               |                |
|           |                       | - (hyphen)                   |                |
| 40        | Student's Street      | Numbers 0 to 9               | Y              |
|           | Address               | Uppercase letters A          |                |
|           |                       | (period)                     |                |
|           |                       | ' (apostrophe)               |                |
|           |                       | - (hyphen)                   |                |
|           |                       | , (comma) #                  |                |
|           |                       | (number) @ (at)              |                |
|           |                       | % (percent or care           |                |
|           |                       | / (slash) Space(s)           |                |
| 30        | Student's City        | Numbers 0 to 9               | Υ              |
|           |                       | Uppercase letters A          |                |
|           |                       | to Z                         |                |
|           |                       | . (period)<br>' (apostrophe) |                |
|           |                       | - (hyphen)                   |                |
|           |                       | ,                            |                |
|           |                       | (comma)                      |                |
|           |                       |                              |                |
|           |                       |                              |                |
|           |                       | % (percent or care           |                |
|           |                       | of) & (ampersand)            |                |
|           |                       | / (slash) Space(s)           |                |
| 5         | Student's Zip<br>Code | 00000 to 99999               | Υ              |
| 1         | Student's Gender      | M = Male                     | Ν              |
|           |                       | F =                          |                |
|           |                       | N = Non-binary               |                |
|           |                       | Blank                        |                |

| Maximum<br>Number of<br>Characters | Field Name                 | Valid Content                                                                                                    | Required Field |
|------------------------------------|----------------------------|----------------------------------------------------------------------------------------------------|----------------|
| 10                                 | Parent's Phone<br>Number   | 0000000000 to<br>9999999999 or<br>Blank                                                                                                    | Ν              |
| 10                                 | Student's Phone<br>Number  | 0000000000 to<br>9999999999 or<br>Blank                                                                                                    | Ν              |
| 50                                 | Student's Email<br>Address | Blank<br>If non-blank:<br>One and only one "@"<br>allowed. Before @:<br>• at least one valid<br>character<br>all characters in the range<br>of ASCII 33-126, except for<br>the following 12 characters<br>< ><br>() [] ;: "@<br>• period (.) cannot be<br>first, last or adjacent to<br>another period After @:<br>• at least one valid<br>character<br>• only letters, digits,<br>hyphen, underscore, and<br>period (A-Z, a- z, 0-9, -, _, .)<br>• hyphen, underscore,<br>and period cannot be<br>first, last, or<br>adjacent to a period | Ν              |

| Maximum    | Field Name                                | Valid Content                                                                                                    | Required Field |
|------------|-------------------------------------------|----------------------------------------------------------------------------------------------------|----------------|
| Number of  |                                           |                                                                                                    |                |
| Characters |                                           |                                                                                                    |                |
| 50         | Parent's Email<br>Address                 | <ul> <li>Blank</li> <li>If non-blank:</li> <li>One and only one "@"</li> <li>allowed. Before @:</li> <li>at least one valid<br/>character</li> <li>all characters in the<br/>range of ASCII 33-<br/>126, except for the following<br/>12 characters &lt;&gt; () [];:"</li> <li>@</li> <li>period (.) cannot be<br/>first, last or adjacent to<br/>another period After @:</li> <li>at least one valid<br/>character</li> <li>only letters, digits,<br/>hyphen, underscore, and<br/>period (A-Z, a- z, 0-9, -, _, .)</li> <li>hyphen, underscore,<br/>and period cannot be<br/>first, last, or<br/>adjacent to a period</li> </ul> | Ν              |
| 9          | Student's Dream<br>Act ID                 | 000100001 to 000999999 or<br>Blank                                                                                                    | N              |
| 3          | Required Data<br>Element                  |                                                                                                    |                |
| 20         | School Student ID                         | Numbers 0 to 9<br>Uppercase letters A<br>to Z<br>. (period)<br>' (apostrophe)<br>- (hyphen)<br>, (comma)                                                                                                    | N              |
| 10         | State Student<br>Identification<br>Number | 0000000000 to<br>9999999999                                                                                                    | Y              |
| 1          | Directory<br>Information Opt-<br>Out Flag | Y<br>Blank                                                                                                    | N              |

- 4. Prepare the Excel file for export after entering the student information.
  - Delete the first row with all the field names.
  - Delete any rows that may be partially completed.
- 5. Export as a CSV file.
  - Follow this path: File>Export
  - Choose 'Change File Type'
  - Choose 'CSV (Comma delimited)'

| E             | Export                  |                                                                                                    |
|---------------|-------------------------|----------------------------------------------------------------------------------------------------|
| 斺 Home        |                         |                                                                                                    |
| 🗅 New         | Create Adobe PDF        | Change File Type                                                                                             |
| 🗁 Open        |                         | Workbook File Types Workbook Workbook Excel 97-2003 Workbook User the Excel 97-2003 Strendchast              |
| ·             | Create PDF/XPS Document | format                                                                                                    |
| Info          | Change File Type        | OpenDocument Spreadsheet<br>Uses the OpenDocument Spreadsheet<br>format                                      |
| Save As       |                         | Macro-Enabled Workbook<br>Macro enabled spreadsheet Binary Workbook<br>Optimized for fast loading and saving |
| Save as Adobe |                         | Other File Types                                                                                             |
| FUF           |                         | Text format separated by tabs                                                                                |
| Print         |                         | Formatted Text (Space delimited)                                                                             |
| Share         |                         | Text format separated by spaces                                                                              |
| Export        |                         |                                                                                                    |
| Publish       |                         | Save As                                                                                                    |
| Close         |                         |                                                                                                    |

- Choose 'Save As'
- Save the file with the appropriate file name and save.
- Once saved, do not re-open the CSV file before uploading to WebGrants as it removes the leading zeros and corrupts the file, causing the upload to fail.
- If the file has any errors, they must be corrected in the Excel file, and a new CSV must be created before re-uploading.
- 6. Upload this file in WebGrants.
  - Non-SSN GPA>Upload Non-SSN GPAs